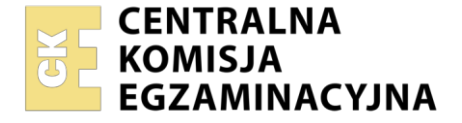

Arkusz zawiera informacje prawnie chronione do momentu rozpoczęcia egzaminu

| vazwa kwalifikacji: Administracja i eksploatacja systemów komputerowych, urządzeń peryferyjnych |
|-------------------------------------------------------------------------------------------------|
| lokalnych sieci komputerowych                                                                   |
| Symbol kwalifikacji: INF.02                                                                     |
| Numer zadania: <b>02</b>                                                                        |
| Nersja arkusza: <b>SG</b>                                                                       |

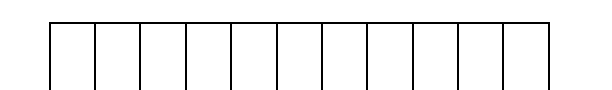

Wypełnia zdający

Miejsce na naklejkę z numerem PESEL i z kodem ośrodka

Numer PESEL zdającego\*

Czas trwania egzaminu: **150** minut.

INF.02-02-24.01-SG

## EGZAMIN ZAWODOWY Rok 2024 CZĘŚĆ PRAKTYCZNA

PODSTAWA PROGRAMOWA 2019

### Instrukcja dla zdającego

- 1. Na pierwszej stronie arkusza egzaminacyjnego wpisz w oznaczonym miejscu swój numer PESEL i naklej naklejkę z numerem PESEL i z kodem ośrodka.
- 2. Na KARCIE OCENY w oznaczonym miejscu przyklej naklejkę z numerem PESEL oraz wpisz:
  - swój numer PESEL\*,
  - oznaczenie kwalifikacji,
  - numer zadania,
  - numer stanowiska.
- 3. KARTĘ OCENY przekaż zespołowi nadzorującemu.
- 4. Sprawdź, czy arkusz egzaminacyjny zawiera 5 stron i nie zawiera błędów. Ewentualny brak stron lub inne usterki zgłoś przez podniesienie ręki przewodniczącemu zespołu nadzorującego.
- 5. Zapoznaj się z treścią zadania oraz stanowiskiem egzaminacyjnym. Masz na to 10 minut. Czas ten nie jest wliczany do czasu trwania egzaminu.
- 6. Czas rozpoczęcia i zakończenia pracy zapisze w widocznym miejscu przewodniczący zespołu nadzorującego.
- 7. Wykonaj samodzielnie zadanie egzaminacyjne. Przestrzegaj zasad bezpieczeństwa i organizacji pracy.
- 8. Jeżeli w zadaniu egzaminacyjnym występuje polecenie "zgłoś gotowość do oceny przez podniesienie ręki", to zastosuj się do polecenia i poczekaj na decyzję przewodniczącego zespołu nadzorującego.

- 9. Po zakończeniu wykonania zadania pozostaw rezultaty oraz arkusz egzaminacyjny na swoim stanowisku lub w miejscu wskazanym przez przewodniczącego zespołu nadzorującego.
- 10. Po uzyskaniu zgody zespołu nadzorującego możesz opuścić salę/miejsce przeprowadzania egzaminu.

#### Powodzenia!

\* w przypadku braku numeru PESEL – seria i numer paszportu lub innego dokumentu potwierdzającego tożsamość

#### Układ graficzny © CKE 2023

#### Zadanie egzaminacyjne

Wykorzystując dostępne narzędzia oraz oprogramowanie znajdujące się na stanowisku egzaminacyjnym, wykonaj montaż okablowania i podłączenie urządzeń sieciowych. Przeprowadź diagnostykę podzespołów, wykonaj konfigurację urządzeń sieciowych i konfigurację systemów zainstalowanych na dysku twardym stacji roboczej oraz serwera.

Do konfiguracji serwera z zainstalowanym systemem Linux wykorzystaj konto **administrator** z hasłem **ZAQ!2wsx** (konto z prawem podniesienia uprawnień do **root** z hasłem **ZAQ!2wsx** )

Do diagnostyki i konfiguracji stacji roboczej z systemem Windows wykorzystaj konto Administrator z hasłem ZAQ!2wsx

- 1.Wykonaj montaż okablowania sieciowego:
  - wykonaj podłączenie wszystkich żył kabla U/UTP do panelu krosowego według sekwencji T568A, zastosuj odpowiedni typ kabla
  - zamontuj panel krosowy w szafie lub stelażu RACK
  - drugi koniec kabla U/UTP zamontuj w module Keystone, umieszczonym w gnieździe naściennym, według sekwencji T568A. Zmontuj kompletne gniazdo naścienne.

UWAGA: Po wykonaniu montażu zgłoś Przewodniczącemu ZN – przez podniesienie ręki – gotowość do przeprowadzenia testu wykonanego okablowania. W obecności egzaminatora sprawdź za pomocą testera okablowania poprawność wykonanego połączenia panel krosowy – gniazdo naścienne.

2.Skonfiguruj ruter zgodnie z zaleceniami:

- adres IP dla interfejsu LAN: 192.168.10.1/25
- adres IP dla interfejsu WAN: 100.100.1/26 oraz brama domyślna 100.100.100.2
- serwer DNS dla interfejsu WAN: 5.4.3.2 oraz drugi serwer DNS: 2.3.4.5, jeśli jest wymagany
- serwer DHCP włączony z zakresem dzierżawionych adresów: 192.168.10.10 ÷ 192.168.10.20
- zarezerwowany dla stacji roboczej adres IP: 192.168.10.13/25

Ruter pracuje na ustawieniach fabrycznych zgodnie z dokumentacją, która jest dostępna w folderze *RUTER* na nośniku opisanym *DOKUMENTACJA/PROGRAMY* 

UWAGA: Po wykonaniu konfiguracji zgłoś Przewodniczącemu ZN – przez podniesienie ręki – gotowość do oceny ustawień rutera

3. Skonfiguruj przełącznik zgodnie z zaleceniami:

- adres IP: 192.168.10.4/25

brama domyślna (jeśli jest wymagana): adres interfejsu LAN rutera –

włączony VLAN 802.1q

– utworzona wirtualna sieć o ID = 200 z przypisanymi portami 1, 2 i 3 bez tagowania (tryb access)

Przełącznik pracuje na ustawieniach fabrycznych zgodnie z dokumentacją, która jest dostępna w folderze *PRZEŁĄCZNIK* na nośniku opisanym *DOKUMENTACJA/PROGRAMY* 

UWAGA: Po wykonaniu konfiguracji zgłoś Przewodniczącemu ZN – przez podniesienie ręki – gotowość do oceny ustawień przełącznika

4.Za pomocą kabli połączeniowych znajdujących się na stanowisku egzaminacyjnym połącz urządzenia zgodnie ze schematem, a następnie podłącz je do sieci zasilającej.

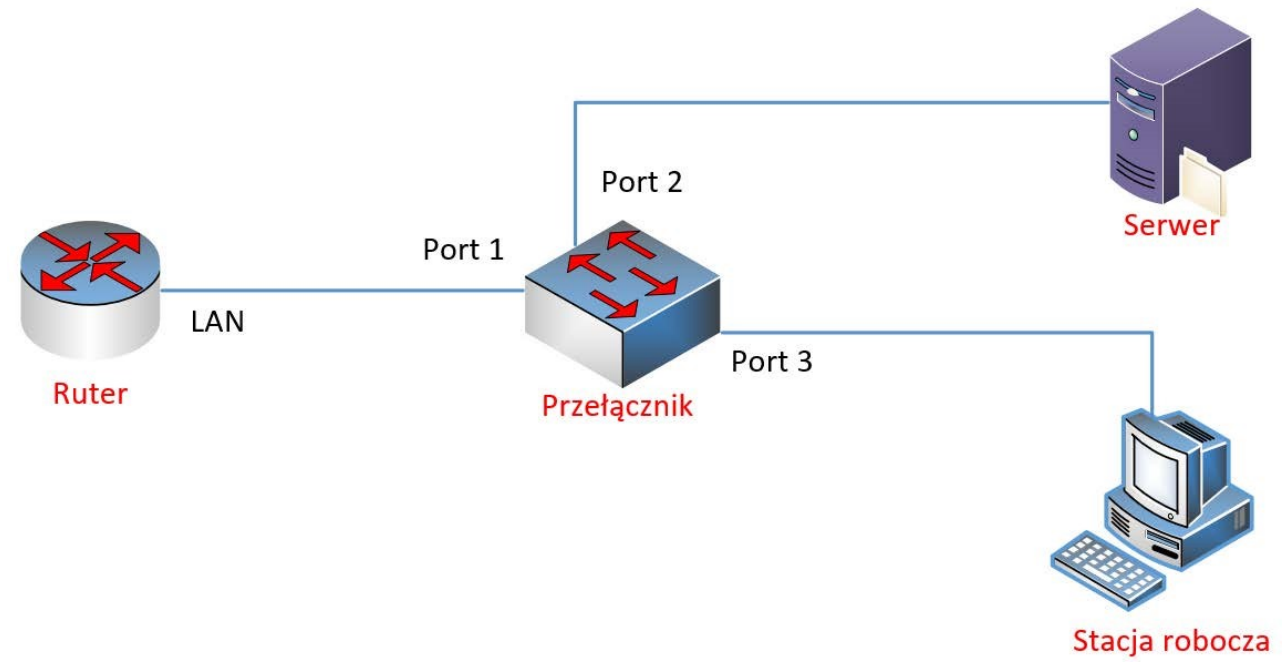

Schemat połączenia urządzeń

- 5.Za pomocą dostępnych narzędzi w systemie operacyjnym Windows, przeprowadź na stacji roboczej identyfikację zasobów komputera ujętych w Tabeli 1. *Specyfikacja zasobów stacji roboczej* arkusza egzaminacyjnego. Uzyskane wyniki testów, w postaci zrzutów ekranowych, zapisz w edytorze tekstowym w pliku o nazwie *stacja\_testy*. Plik umieść na dysku USB oznaczonym nazwą *EGZAMIN-X*, gdzie X oznacza numer stanowiska egzaminacyjnego, w folderze *TESTY*. Uzyskane wyniki zapisz także w tabeli 1 arkusza egzaminacyjnego. W przypadku braku możliwości identyfikacji parametru zapisz w odpowiedniej komórce tabeli "brak danych"
- 6.Na stacji roboczej skonfiguruj system Windows:
  - skonfiguruj przewodowy interfejs sieciowy stacji roboczej według zaleceń:
    - adres IPv4 uzyskiwany automatycznie
    - serwer DNS: adres IP interfejsu serwera podłączonego do przełącznika
    - wyłączona rejestracja adresu tego połączenia w DNS
  - ustaw opcję wymuszającą tworzenie haseł spełniających wymagania co do złożoności ustaw blokadę konta po 5 nieudanych próbach logowania
- 7. Skonfiguruj serwer z zainstalowanym systemem operacyjnym Linux:
  - skonfiguruj interfejs sieciowy serwera podłączony do przełącznika:
    - adres IP: 192.168.10.2/25
    - brama domyślna: adres IP interfejsu LAN rutera
    - serwer DNS: localhost

- utwórz grupę administracja
- utwórz konto użytkownika o nazwie kadry, z minimalną liczbą dni między zmianami hasła o wartości
  4
- przypisz konto kadry do grupy administracja
- za pomocą poleceń systemowych wykonaj test połączenia serwera z ruterem, przełącznikiem i stacją roboczą.

UWAGA: Po wykonaniu testu komunikacji zgłoś Przewodniczącemu ZN – przez podniesienie ręki – gotowość do sprawdzenia komunikacji serwera z ruterem, przełącznikiem oraz stacją roboczą. Ponowne sprawdzenie wykonaj w obecności egzaminatora.

- 8. Korzystając z Cennika usług komputerowych, sporządź w arkuszu kalkulacyjnym kosztorys wykonanych prac serwisowych. W kosztorysie uwzględnij podatek VAT w wysokości 23%.
  - plik wykonany zgodnie z przykładową Tabelą 2. Wzór kosztorysu zapisz pod nazwą Kosztorys na dysku USB oznaczonym nazwą EGZAMIN-X
  - obliczenia w kolumnie Cena brutto (w zł) powinny wykonywać się automatycznie po wypełnieniu kolumny Cena netto (w zł), z uwzględnieniem podatku VAT
  - obliczenia w kolumnie Wartość brutto (w zł) powinny wykonywać się automatycznie po wypełnieniu kolumny Cena brutto (w zł) oraz Ilość
  - sumowanie kolumny Wartość brutto (w zł) powinno odbywać się automatycznie
  - w polu Średnia wartość ma pojawiać się automatycznie średnia z wartości brutto usług zawartych w kosztorysie

| Lp. | Nazwa usługi                              | Cena netto (w zł) |
|-----|-------------------------------------------|-------------------|
| 1.  | Konfiguracja systemu Windows/ Linux       | 70,00             |
| 2.  | Instalacja oprogramowania narzędziowego   | 20,00             |
| 3.  | Konfiguracja oprogramowania narzędziowego | 25,00             |
| 4.  | Specyfikacja zasobów komputera            | 30,00             |
| 5.  | Instalacja systemu Windows/ Linux         | 50,00             |
| 6.  | Montaż okablowania                        | 30,00             |
| 7.  | Zabezpieczenie danych                     | 25,00             |
| 8.  | Konfiguracja przełącznika                 | 20,00             |
| 9.  | Konfiguracja rutera                       | 35,00             |

#### Cennik usług komputerowych

UWAGA: Po zakończeniu prac nie wylogowuj się i nie wyłączaj komputerów oraz urządzeń sieciowych znajdujących się na Twoim stanowisku egzaminacyjnym.

# Czas przeznaczony na wykonanie zadania wynosi 150 minut. Ocenie będzie podlegać 6 rezultatów:

- wykonane okablowanie sieciowe oraz połączenie fizyczne urządzeń,
- specyfikacja zasobów stacji roboczej,
- skonfigurowane urządzenia sieciowe,

- skonfigurowany serwer,
- skonfigurowana stacja robocza,
- kosztorys

oraz

przebieg wykonania okablowania sieciowego.

Uwaga: Zawartość dysku USB, wykorzystywanego podczas egzaminu do zapisu zrzutów ekranowych lub dokumentów, jest usuwana po egzaminie i nie stanowi dokumentacji egzaminacyjnej przekazywanej wraz z arkuszem do OKE.

#### Tabela 1. Specyfikacja zasobów stacji roboczej

| Częstotliwość taktowania procesora |  |
|------------------------------------|--|
| Architektura systemu (x86/x64)     |  |
| Nazwa grupy roboczej               |  |

| Lp. | Nazwa usługi | Cena netto<br>(w zł) | VAT (%) | Cena brutto<br>(w zł) | llość | Wartość brutto<br>(w zł) |
|-----|--------------|----------------------|---------|-----------------------|-------|--------------------------|
|     |              |                      |         |                       |       |                          |
|     |              |                      |         |                       |       |                          |
|     |              |                      |         |                       |       |                          |
|     |              |                      |         |                       |       |                          |
|     |              |                      |         |                       |       |                          |
|     |              |                      |         |                       |       |                          |
|     |              |                      |         |                       |       |                          |
|     |              |                      |         |                       |       |                          |
|     |              |                      |         |                       |       |                          |
|     |              |                      |         |                       |       |                          |
|     |              |                      |         |                       |       |                          |
|     |              |                      |         |                       |       |                          |

#### Tabela 2. Wzór kosztorysu